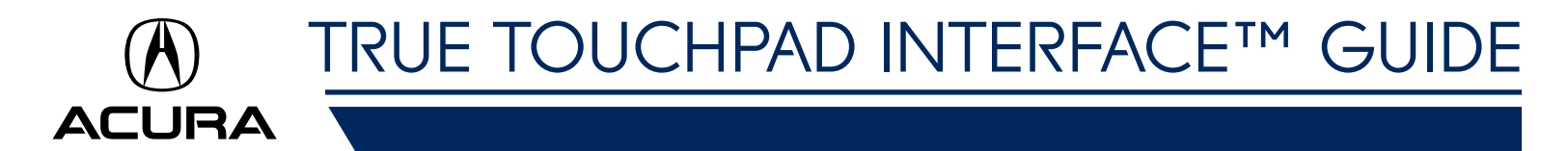

# The Interface

The TLX, RDX and MDX feature an Acura-exclusive approach that takes the best elements of a touchpad and remote system, and combines them into one intuitive, flexible, user-friendly design. Below are the some of the key components.

**RDX** 

TLX

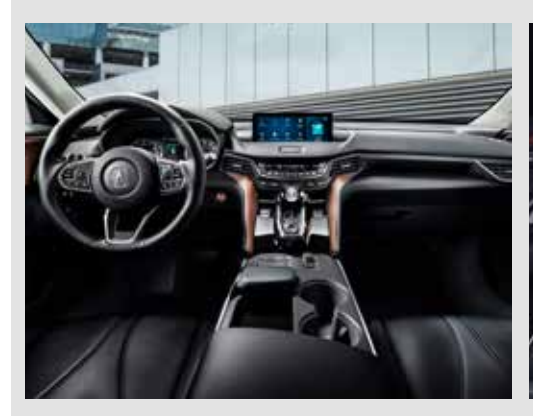

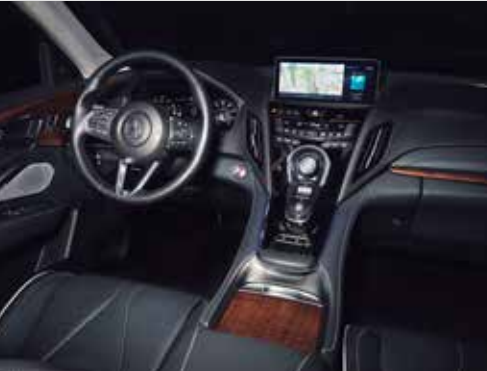

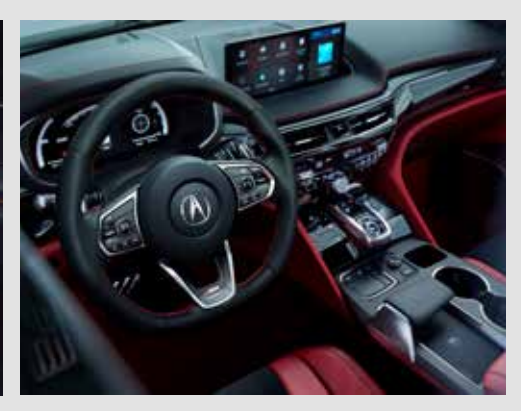

MDX

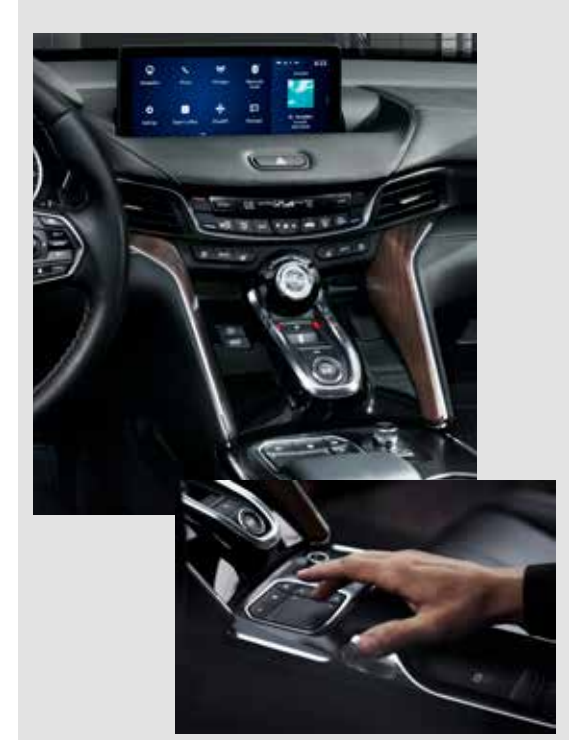

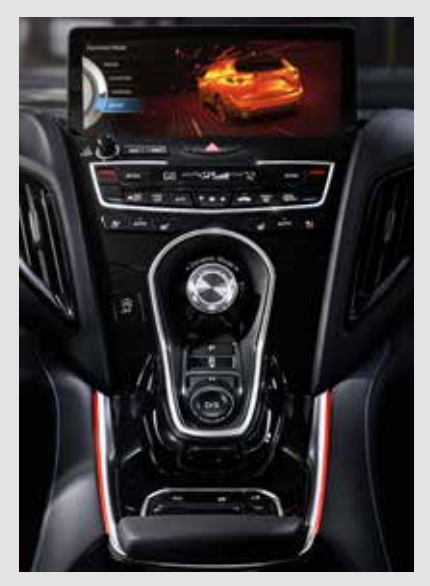

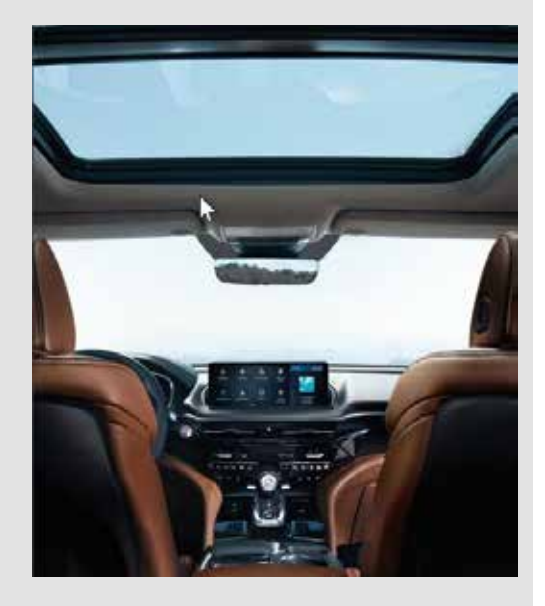

## TRUE TOUCHPAD INTERFACE™ GUIDE

## True Touchpad Interface™

The True Touchpad Interface™ (TTI) features a large display screen that is controlled remotely by the touchpad located in front of the center console.

#### **Primary and Secondary Areas**

Both the display screen and the touchpad are divided into two areas: Primary and Secondary.

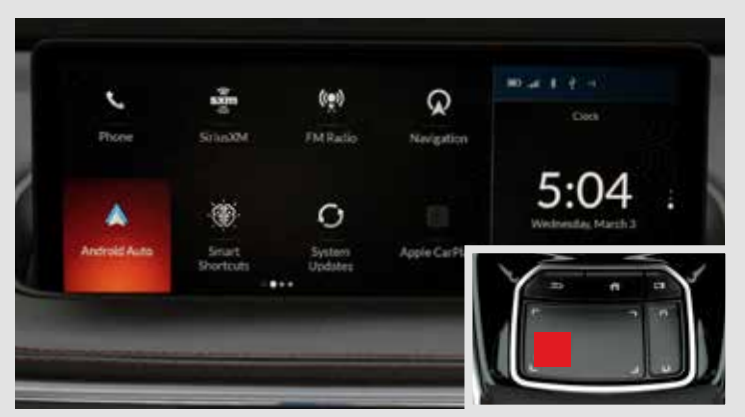

Unlike a computer, there is no cursor; instead, TTI uses 1:1 mapping. Touching the touchpad will highlight the corresponding area on the large screen.

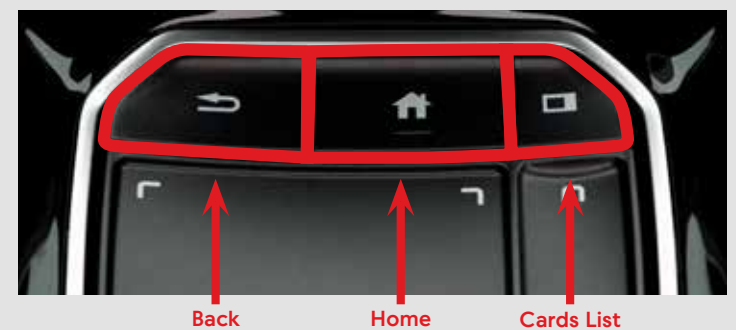

Three shortcut buttons are located along the top row. Use the cards list to select the audio, navigation or clock view.

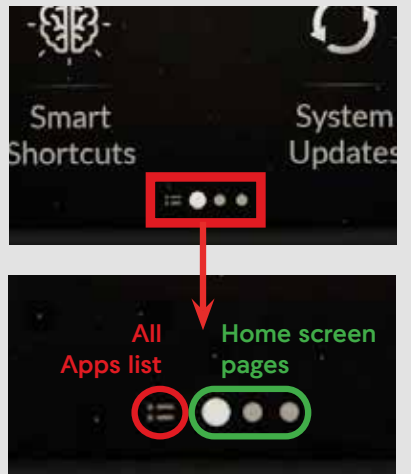

The icons at the bottom of the display screen represent the All Apps list and multiple Home screen pages. To access the second Home page, swipe left on the touchpad.

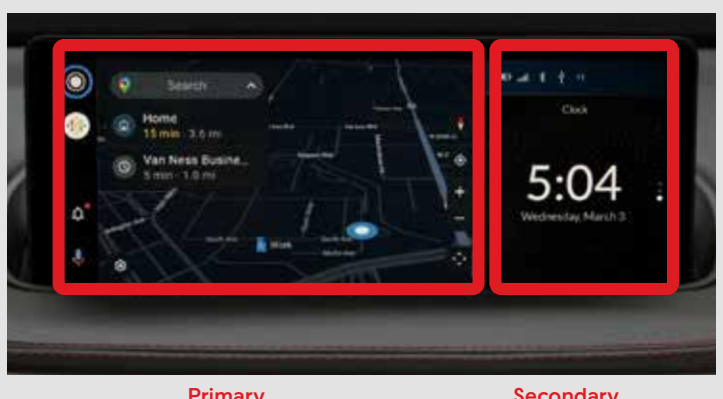

Primary

Secondary

The Primary touchpad area controls the Primary display.

The Secondary touchpad area controls the Secondary display.

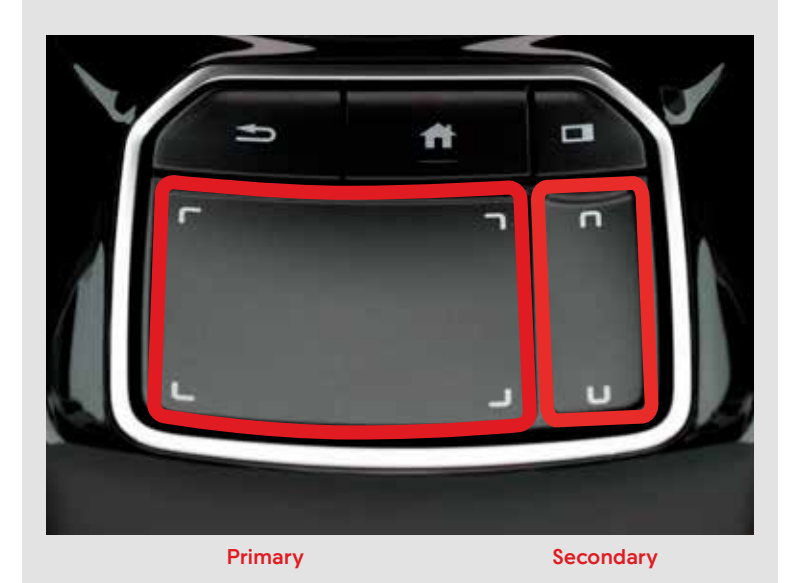

Note: Apple CarPlay<sup>®</sup> and Android Auto<sup>™</sup> have slightly different touch logic that is designed to be similar to smartphone operation.

## TRUE TOUCHPAD INTERFACE™ GUIDE

### **Basic Touchpad Gestures**

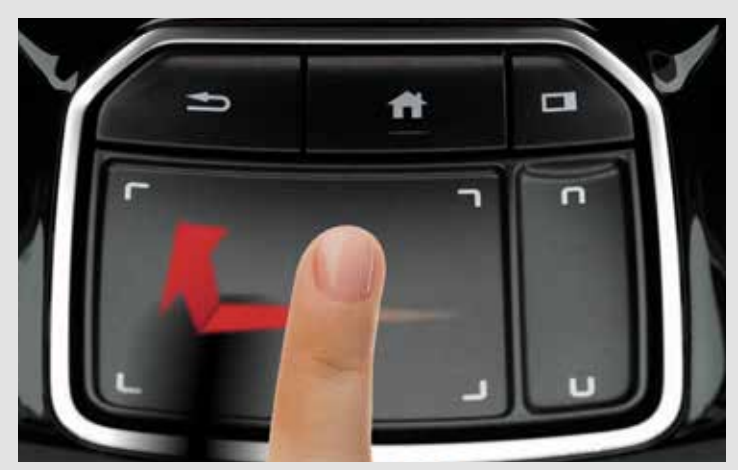

Swipe: Move your finger across the touchpad and lift your finger at the end of the stroke to operate each screen.

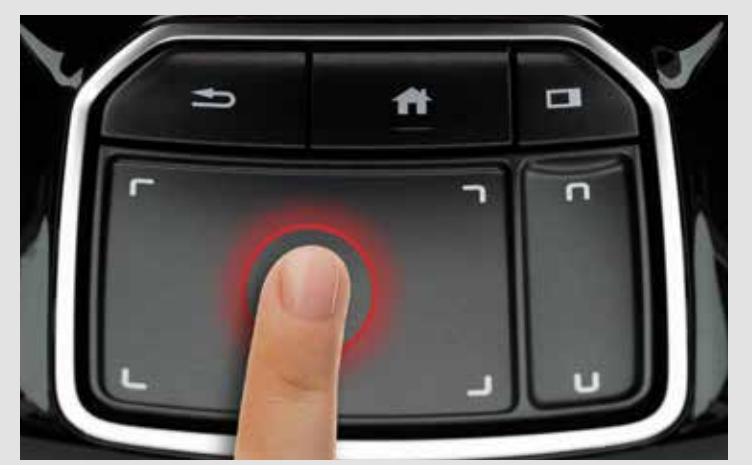

Click: Press down on the touchpad until it clicks to select an item.

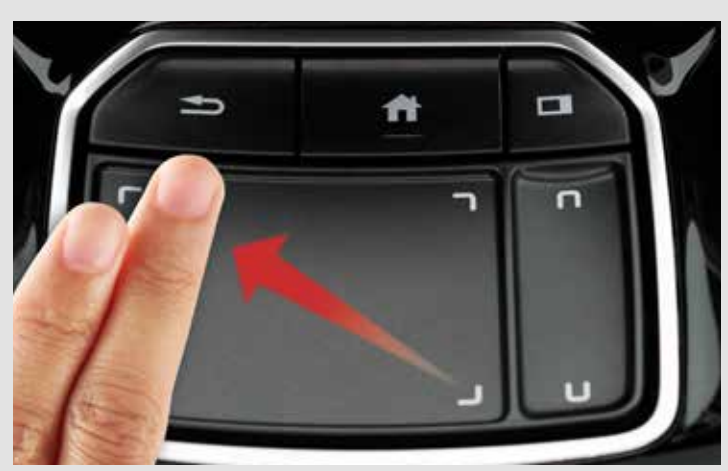

Two-Finger Drag: Move two fingers vertically, horizontally or diagonally to move a map.

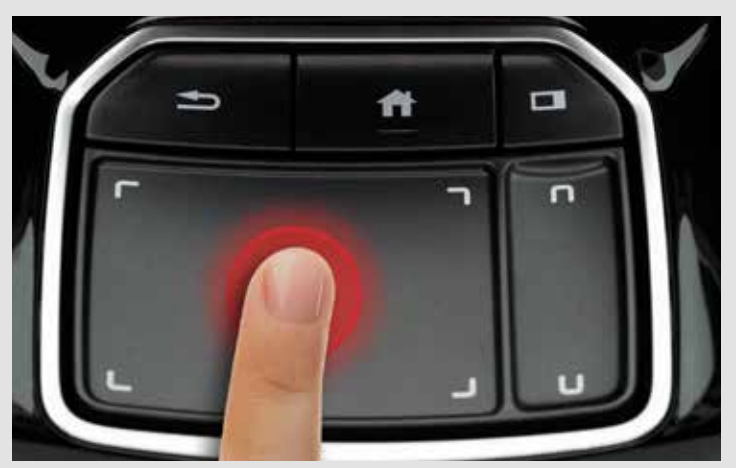

Press and Hold: Press the touchpad and hold it down for a moment to start the edit mode in any system.

# **Handwriting Gestures**

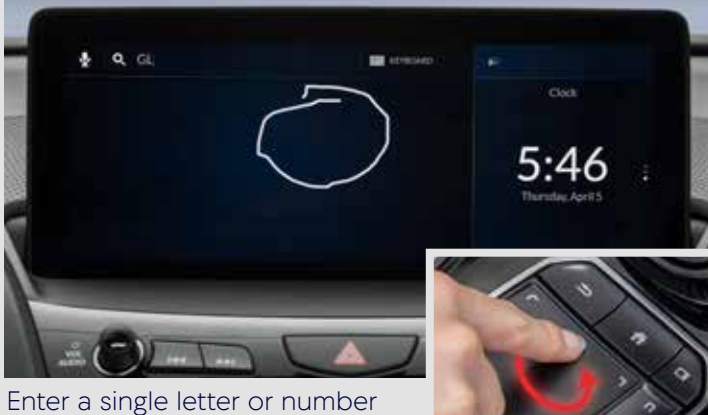

at a time, or multiple letters or numbers on top of each other.

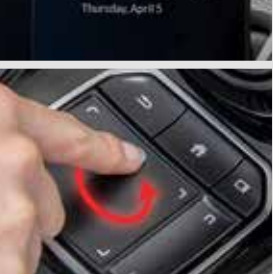

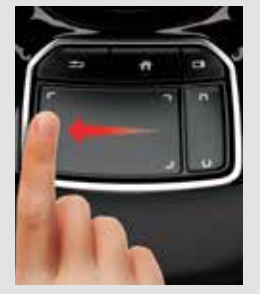

Backspace/ Erase: Swipe left to backspace (erase a letter).

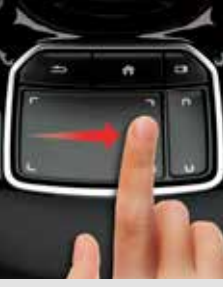

Add a Space: Swipe right to add a space between words.

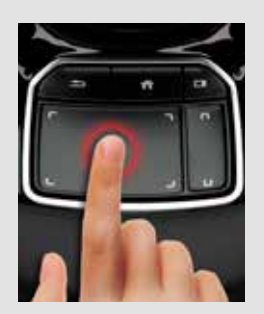

Click to access results.